## Submitting cbp foia's online

## Rev 03.2016

Confirm that you have completed the entire G-28 correctly. The address should be **our** address. We don't typically provide the clients address on FOIA requests. It is ready to send once you have all signatures and "special wording" in the G-28 additional info portion along with any AKA's used by the client.

## "FOIA Request – All apprehensions and encounters with CBP"

| 3.a. | Page Number 3.b. Part Number 3.c. Item Number |
|------|-----------------------------------------------|
| 3.d. | FOIA Request                                  |
|      | All Apprehensions and encounters with         |
|      | CBP                                           |
|      | AKA. Martin Mendoza                           |
|      |                                               |
|      |                                               |
|      |                                               |
|      |                                               |
|      |                                               |
|      |                                               |

- Scan your G28. You do not need the G-639 to send a CBP foia request. Including a G-639 will automatically have your CBP request sent to USCIS. We don't want that, it will create a duplicate uscis request since you've already mailed one out.
- 2. Log onto <a href="https://foiaonline.regulations.gov/foia/action/public/request/publicPreCreate">https://foiaonline.regulations.gov/foia/action/public/request/publicPreCreate</a>
- 3. Sign in: user is maria@bay.... Pword is in Time matters (if you change it, make sure to update Time Matters ALWAYS
- 4. Select an agency **CBP ONLY** (choosing USCIS will automatically generate an email that the request has been CLOSED)
- 5. Complete the fields, you will need the parents' names. Please check your spelling.

| ★ Type of Records<br>Requested : | Border Apprehension/Encounters |
|----------------------------------|--------------------------------|
| On Behalf Of (First) :           | Benito                         |
| On Behalf Of (Middle) :          |                                |
| On Behalf Of (Last) :            | Gonzalez Segundo               |
| Date of Birth :                  | 3/21/1972                      |
| Alias/(es) :                     |                                |
| Alien Number :                   | 095 784 551                    |
| Parents' Names :                 |                                |
| Processing Fees                  |                                |
| ★ Will Pay Up To: \$             | 25.00 Why are fees required?   |

095 784 551, Benito Gonzalez Segundo, Country of birth: Mexico

- 6. Processing fees: we will pay up to \$25.
- 7. In the DESCRIPTION MUST BE FULL NAME OR A# CANNOT BE BLANK!!!!!!!
- 8. CANNOT BE OUR INTERNAL MATTER NO!!!!!!
- 9. Attach your scanned g-28

| Attach Supporting Files                                           | Attach Supporting Files                                             |  |
|-------------------------------------------------------------------|---------------------------------------------------------------------|--|
| If you are having problems, or do not see the "Select Files" butt | If you are having problems, or do not see the "Select Files" button |  |
| SELECT FILES Uploading, 76% complete 🎇                            | SELECT FILES                                                        |  |
|                                                                   | Attached File                                                       |  |
| No attachments have been added.                                   | 1157 FOIA_20141106171753.pdf PDI                                    |  |

- 10. Once file is confirmed uploaded, preview, correct deficiencies and preview again if needed.
- 11. Accept the privacy act statement and affirmation.
- 12. Submit the request
- 13. A "tracking #" will be automatically generated & Maria will receive an email confirmation. Maria will not put your note for you.
- 14. Copy the tracking #, and put your note in TM.

Here is why the A# or name is important in the description. The email will reflect only what you write in the Description box. Writing "all immigration documents" or "entire file" won't help us connect the tracking # with the client.

🔁 Send/Receive 👻 👜 🔛 Search address books • • = nect as Email 🗔 Connect as Document 🍃 FOIA Request USCIS-2015-000188 Submitted P - \* USCIS.FOIA@uscis.dhs.gov st on top Sent: Thu 11/6/2014 5:33 PM To: maria@bay-area-immigra This message is to confirm your request submission to the FOIAonline applic 34 PM Tracking Number: USCIS-2015-000188 Requester Name: Stephen Coglian
Dato Submitted - 11/06/2014
Request Status: Submitted
Description: A 095-784-551 Benito Gonzalez :33 PM n to the 🗆 👘 public/v 15. j:09 PM

If you don't have an A#, make sure to include the name and Country of Birth.

- 16. Checking the status of your request: <u>https://foiaonline.regulations.gov/foia/action/public/search</u>
- 17. A good "trigger" to follow up on the status of your pending CBP is when you receive the FBI report. Both reports generally take about 90 days.